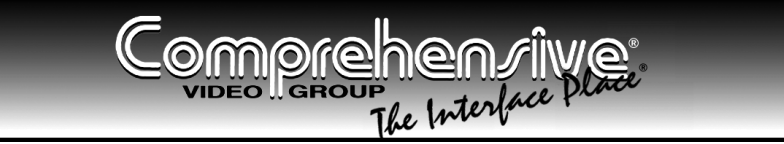

# **USER MANUAL**

# Model:

CSC-550

Video to SXGA / HD Scaler

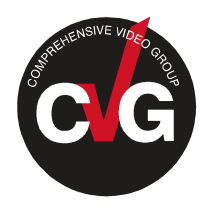

For maximum results, use Comprehensive Brand Premium High Resolution cables and connectors.

# Contents

| 1      | Introduction                                                   | 1 |  |  |
|--------|----------------------------------------------------------------|---|--|--|
| 2      | Getting Started                                                | 1 |  |  |
| 3      | Overview                                                       | 1 |  |  |
| 4      | Your CSC-550 Video to SXGA / HD Scaler                         | 3 |  |  |
| 5      | Connecting the CSC-550 Video to SXGA / HD Scaler               | 4 |  |  |
| 6      | Controlling the CSC-550                                        | 6 |  |  |
| 6.1    | Controlling via the Front Panel Buttons                        | 6 |  |  |
| 6.2    | Using the CONTROL Buttons                                      | 6 |  |  |
| 6.2.1  | The MAIN MENU                                                  | 6 |  |  |
| 6.2.2  | The PICTURE Menu                                               | 7 |  |  |
| 6.2.3  | The SETUP Menu                                                 | 7 |  |  |
| 6.3    | Controlling via the Infra-Red Remote Control Transmitter       | 8 |  |  |
| 7      | Technical Specifications                                       | 9 |  |  |
| Figu   | res                                                            |   |  |  |
| Figure | 1: CSC-550 Video to SXGA / HD Scaler – Front and Rear View     | 3 |  |  |
| Figure | 2: Connecting the CSC-550 Video to SXGA / HD Scaler            | 5 |  |  |
| Figure | 3: Infra-Red Remote Control Transmitter                        | 8 |  |  |
| Tabl   | es                                                             |   |  |  |
| Table  | 1: CSC-550 Video to SXGA / HD Scaler Front Panel Features      | 3 |  |  |
| Table  | Table 2: CSC-550 Video to SXGA / HD Scaler Rear Panel Features |   |  |  |
| Table  | 3: HD15 PINOUT for HD                                          | 4 |  |  |
| Table  | 4. The MAIN MENII Features                                     | 6 |  |  |

| Tuble 1. The bir monthly billing i cultures             |   |
|---------------------------------------------------------|---|
| Table 5: The PICTURE Menu Features                      | 7 |
| Table 6: The SETUP Menu Features                        | 7 |
| Table 7: Infra-Red Remote Control Transmitter Functions | 8 |
| Table 8: Technical Specifications of the CSC-550        | 9 |
|                                                         |   |

## 1 Introduction

Congratulations on purchasing your **CSC-550** *Video to SXGA / HD Scaler*. This product is ideal for:

- Projection systems in conference rooms, boardrooms, hotels and churches
- Home theater up-scaling

The package includes the following items:

- CSC-550 Video to SXGA / HD Scaler
- Power adapter (12V DC input)
- Infra red remote control transmitter
- This user manual

# 2 Getting Started

We recommend that you:

• Unpack the equipment carefully and save the original box and packaging materials for possible future shipment

• Review the contents of this user manual

#### 3 Overview

The **CSC-550** *Video to SXGA / HD Scaler* is a high quality converter for upscaling composite video, s-Video (YC), and SD component video to XGA<sup>1</sup> and HD resolutions. It also has a computer graphics (XGA) input, which – when selected, or when the machine is not powered - is routed directly (bypassed) to the output. Video inputs are de-interlaced and scaled to the selected PC or HDTV resolutions, as follows:

- VGA (640x480) SXGA (1280x1024) 720p
- SVGA (800x600)
- 480p 1080i
- XGA (1024x768) 576p

<sup>1</sup> The terminology XGA is used throughout this manual, where this implies any RGBHV signal on an HD15 connector having a resolution from VGA up to SXGA

The **CSC-550** *Video to SXGA / HD Scaler* also features:

- Automatic detection of NTSC, PAL-B, PAL-G, PAL-I, PAL-D, and SECAM video standards
- An On-Screen Display (OSD) for easy setup and adjustment, accessible via the IR remote control and via the front-panel buttons
- A high-performance adaptive 3D comb filter (for precise color management)
- Per-pixel motion compensated de-interlacing for artifact-free video images
- Automatic detection for 3:2 pulldown for 24fps film source material
- Frame rate conversion of 50Hz to 60Hz for PAL input signals
- A Vertical Temporal (VT) Filter for removing jagged artifacts
- Advanced color/luminance transient improvement circuitry
- A PC Input connector for easy integration into an existing system
- A built-in procamp for convenient signal adjustment
- A non-volatile memory that retains the last settings used

The machine is fed from an external 12V DC source, making it suitable for field operation.

Control your CSC-550:

- Directly, via the front panel push buttons
- Remotely, from the infra-red remote control transmitter

To achieve the best performance:

• Connect only good quality connection cables, thus avoiding interference, deterioration in signal quality due to poor matching, and elevated noise-levels (often associated with low quality cables)

• Avoid interference from neighboring electrical appliances and position your **CSC-550** away from moisture, excessive sunlight and dust

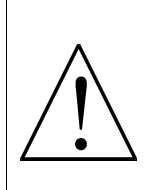

**Caution** – No operator-serviceable parts inside unit.

Warning – Use only the input power wall adapter that is provided with this unit.

Warning – Disconnect power and unplug unit from wall before installing or removing device or servicing unit.

# 4 Your CSC-550 Video to SXGA / HD Scaler

Figure 1, Table 1 and Table 2 define the **CSC-550** *Video to SXGA / HD Scaler*:

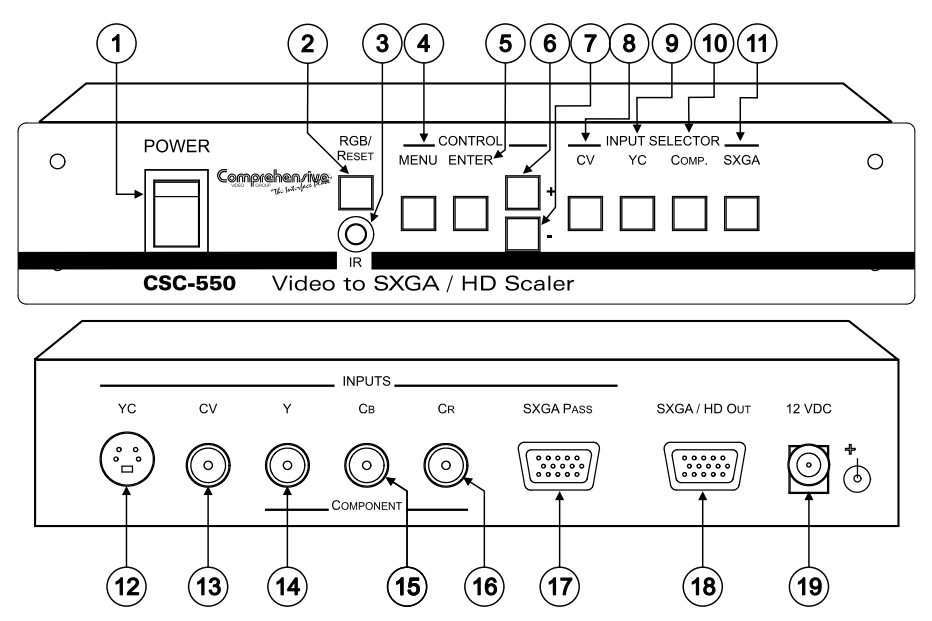

Figure 1: CSC-550 Video to SXGA / HD Scaler – Front and Rear View

Table 1: CSC-550 Video to SXGA / HD Scaler Front Panel Features

| #  | Feature            | •            | Function                                                                                                    |  |
|----|--------------------|--------------|----------------------------------------------------------------------------------------------------|--|
| 1  | POWER              | ? Switch     | Switch for turning the unit ON or OFF                                                                                                    |  |
| 2  | 2 RGB/RESET Button |              | Illuminates when the output resolution is set to RGB. Press to set output to Y Pb Pr (the button no longer illuminates). Press and hold for more than 3 seconds to reset to VGA. Press and hold for 10 seconds to reset to 480p |  |
| 3  | IR Rece            | iver         | Lights when receiving signals from the remote control transmitter                                                                                                    |  |
| 4  |                    | MENU Button  | Displays the OSD menu (see section 6.2)                                                                                                    |  |
| 5  | ROL                | ENTER Button | Press to accept changes and change the SETUP parameters (see section 6.2.3)                                                                                                    |  |
| 6  | INOC               | + Button     | Press to go up the menu list or adjust the PICTURE submenu values (see section 6.2.2)                                                                                                    |  |
| 7  | 0                  | - Button     | Press to go down the menu list or adjust the PICTURE submenu values (see section 6.2.2)                                                                                                    |  |
| 8  | -<br>AC            | CV Button    | Press to select the composite video source                                                                                                    |  |
| 9  | 51                 | YC Button    | Press to select the s-Video (YC) video source                                                                                                    |  |
| 10 | E E                | COMP. Button | Press to select the component video source                                                                                                    |  |
| 11 | SE                 | SXGA Button  | Press to select the SXGA source                                                                                                    |  |

#### Table 2: CSC-550 Video to SXGA / HD Scaler Rear Panel Features

| #  | Featu                        | ıre                      | Function                                                                    |  |
|----|------------------------------|--------------------------|-----------------------------------------------------------------------------|--|
| 12 |                              | YC 4p Connector          | Connects to the s-Video source                                              |  |
| 13 | (0                           | CV RCA Connector         | Connects to the composite video source                                      |  |
| 14 | UT3                          | Y RCA Connector          |                                                                             |  |
| 15 | NP                           | CB RCA Connector         | Connects to the interlaced <sup>1</sup> component video source <sup>2</sup> |  |
| 16 |                              | CR RCA Connector         |                                                                             |  |
| 17 |                              | SXGA PASS HD15 Connector | Connects to the VGA/Y, Pb, Pr source <sup>3</sup>                           |  |
| 18 | SXGA / HD OUT HD15 Connector |                          | Connects to the SXGA or HDTV (component video) acceptor                     |  |
| 19 | 12 VI                        | DC                       | +12V DC connector for powering the unit                                     |  |

#### 5 Connecting the CSC-550 Video to SXGA / HD Scaler

Connect<sup>4</sup> your **CSC-550**, as illustrated in the example in Figure 2:

- 1. Connect an s-Video source (for example, an s-Video camcorder) to the YC INPUT 4p connector.
- 2. Connect a composite video source (for example, a composite video player) to the CV INPUT RCA connector.
- 3. Connect a component video source (for example, a DVD player) to the Y, Cb and Cr INPUT RCA connectors.
- 4. Connect an SXGA graphics source to the SXGA PASS INPUT HD15 connector<sup>5</sup>.
- 5. Connect the SXGA/HD OUT HD15 connector to a video acceptor (for example, a plasma display) as follows:
  - When connecting to an XGA acceptor (RGBHV), then connect to the acceptor's XGA connector
  - When connecting to a component acceptor (Y, Cb, Cr), then connect as shown in Table 3

| PIN # | Signal |
|-------|--------|
| 1     | Cr     |
| 2     | Υ      |
| 3     | Cb     |

Table 3: HD15 PINOUT for HD<sup>6</sup>

1 Not compatible with progressive scan Y, Pb, Pr or HDTV

<sup>2</sup> For component video, connect all three connectors: Y, Cb, Cr (also known as YUV)

<sup>3</sup> This PC input signal is not scaled, but is available for pass-through when the PC source is selected

<sup>4</sup> You do not have to connect all the inputs, connect only those that are required

<sup>5</sup> This PC input signal is not scaled, but is available for pass-through when the PC Source is selected

<sup>6</sup> The PINOUT should be: PIN 1 = Cr, PIN 2 = Y and PIN 3 = Cb (with pins 6, 7 and 8 as ground respectively)

6. Connect the 12V DC power adapter to the power socket and connect the adapter to the mains electricity (not shown in Figure 2).

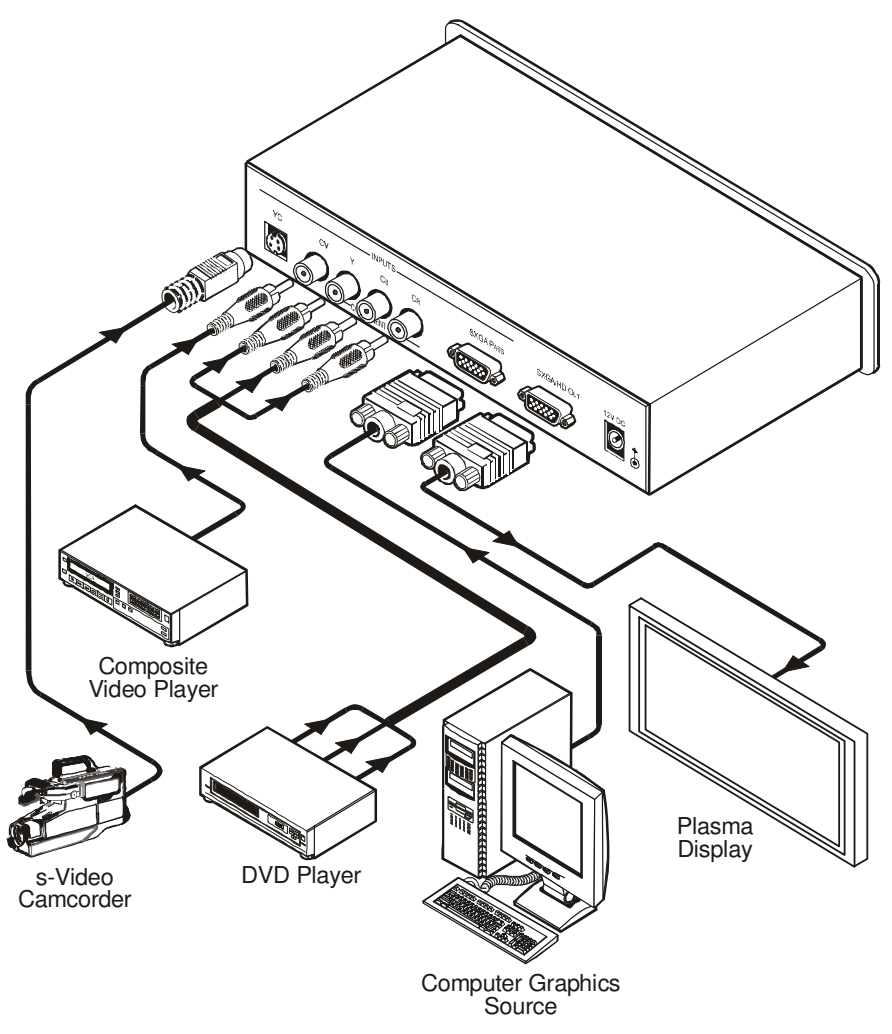

Figure 2: Connecting the CSC-550 Video to SXGA / HD Scaler

# 6 Controlling the CSC-550

The **CSC-550** can be controlled directly via the front panel buttons (see section 6.1), via the OSD menu (see section 6.2), and/or remotely from the infra-red remote control transmitter (see section 6.3).

#### 6.1 Controlling via the Front Panel Buttons

The CSC-550 includes the following control front panel buttons:

- An RGB/RESET button for setting the output to either RGB or Y, Pb, Pr or resetting<sup>1</sup> the resolution to VGA or 480p
- CONTROL buttons, including the MENU, ENTER, + and buttons
- INPUT SELECTOR buttons for selecting the required input (CV, YC, COMP. or SXGA)

#### 6.2 Using the CONTROL Buttons

The CONTROL buttons let you control the CSC-550 via the OSD menu:

- Press the MENU button to enter the menu<sup>2</sup>
- Press the ENTER button to accept changes and to change the menu settings
- Press the + and buttons to move through the OSD menu, which is displayed on the video output, or adjust the PICTURE parameters

On the OSD menu, select EXIT to exit the menu.

#### 6.2.1 The MAIN MENU

Table 4 defines the MAIN MENU features and functions.

| Mode        | Function                                                                                                    |
|-------------|----------------------------------------------------------------------------------------------------|
| PICTURE     | Set the picture parameters (contrast, brightness, color, hue, detail and reset), see section 6.2.2                                                                            |
| SOURCE      | Select the desired input source: video, s-Video, Y, CB, CR or computer                                                                                                    |
| RESOLUTION  | After selecting the output type <sup>3</sup> , select between the RGB output resolutions (VGA, SVGA, XGA or SXGA) or the YPbPr output resolutions (480p, 576p, 720p or 1080i) |
| SETUP       | Select the aspect, output, 3D enhance, digital NR, display and HV output (see section 6.2.3)                                                                                  |
| INFORMATION | Displays the source, resolution and software version                                                                                                    |
| EXIT        | Select to exit the menu                                                                                                    |

<sup>1</sup> Press for 3 seconds to reset to VGA and press for 10 seconds to reset to 480p

<sup>2</sup> The menu times out after 8 seconds

<sup>3</sup> By pressing the RGB/RESET button or via the OSD menu

#### 6.2.2 The PICTURE Menu

Table 5 defines the PICTURE menu.

| Parameter | Function                                         | Range           | Default |
|-----------|--------------------------------------------------|-----------------|---------|
| CONTRAST  | Adjust the contrast                              | From 0 to 63    | 58      |
| BRIGHT    | Adjust the brightness                            | From 0 to 63    | 31      |
| COLOR     | Adjust the color                                 | From 0 to 63    | 31      |
| HUE       | Adjust the hue                                   | From 0 to 63    | 31      |
| DETAIL    | Adjust the sharpness                             | From 0 to 63    | 10      |
| RESET     | Select RESET and press ENTER to reset to the def | ault parameters |         |
| EXIT      | Select to exit to the MAIN MENU                  |                 |         |

#### Table 5: The PICTURE Menu Features

#### 6.2.3 The SETUP Menu

Table 6 defines the SETUP menu.

| Table 6: Th | e SETUP | Menu | Features |
|-------------|---------|------|----------|
|-------------|---------|------|----------|

| Parameter           | Function                                                                                                  |
|---------------------|----------------------------------------------------------------------------------------------------|
| ASPECT <sup>1</sup> | Select between STANDARD, 4:3 and 16:9                                                                     |
| OUTPUT              | Select a PC (RGB) output or an HDTV (Y, Pb, Pr) output                                                    |
| 3D ENHANCE          | Turn the 3D comb filter function ON or OFF <sup>2</sup>                                                   |
| DIGITAL NR          | Turn the digital noise reduction function ON or OFF                                                       |
| DISPLAY             | Set to ON to display the input standard and the output resolution on the screen;<br>otherwise, set to OFF |
| HV OUTPUT           | Select ON to send H and V synchronization when Y, Pb, Pr is selected for the output <sup>3</sup>          |
| EXIT                | Select to exit to the MAIN MENU                                                                           |

and 10.9 respectively, regardless of the input aspect failo

<sup>1</sup> STANDARD will output the signal in the same aspect ratio as the input aspect ratio. 4:3 and 16:9 will always output as 4:3 and 16:9 respectively, regardless of the input aspect ratio

<sup>2</sup> When a video player or a non-standard video source is connected to the input, the output picture may jitter. If this occurs, turn the 3D Comb Filter to OFF

<sup>3</sup> H and V are always sent when RGB is selected at the output

#### 6.3 Controlling via the Infra-Red Remote Control Transmitter

You can control the **CSC-550** from the infra-red remote control transmitter, as Figure 3 and Table 7 define:

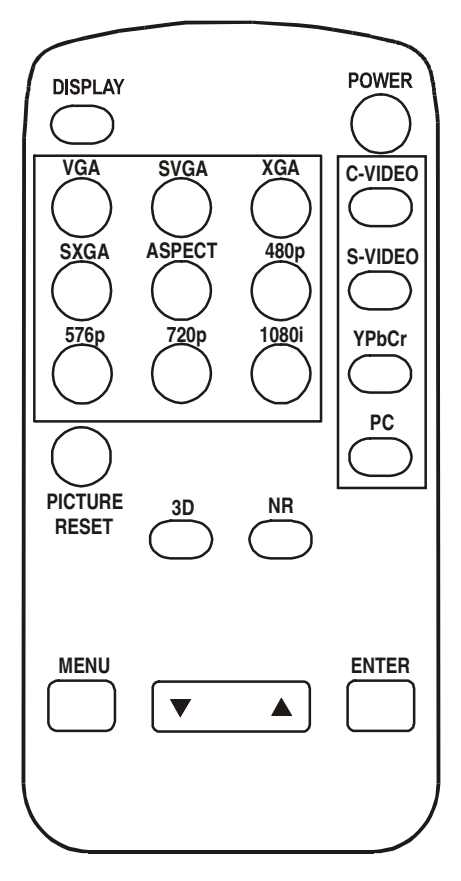

Figure 3: Infra-Red Remote Control Transmitter

| Table 7: Infra-Red Remote Control |
|-----------------------------------|
| Transmitter Functions             |

| Keys             | Function                                                                                                    |
|------------------|----------------------------------------------------------------------------------------------------|
| POWER            | Turn power ON or OFF                                                                                               |
| DISPLAY          | Turn input standard and output<br>resolution information display ON or<br>OFF                                      |
| C-VIDEO          | Select the composite video input                                                                                   |
| S-VIDEO          | Select the s-Video input                                                                                           |
| YCbCr            | Select the component video input                                                                                   |
| PC               | Select the input PC to loop-through                                                                                |
| VGA              | Set the output resolution to 640x480                                                                               |
| SVGA             | Set the output resolution to 800x600                                                                               |
| XGA              | Set the output resolution to 1024x768                                                                              |
| SXGA             | Set the output resolution to 1280x1024                                                                             |
| 480p             | Set the output resolution to 852x480p                                                                              |
| 576p             | Set the output resolution to 852x576p                                                                              |
| 720p             | Set the output resolution to 1280x720p                                                                             |
| 1080i            | Set the output resolution to 1920x1080i                                                                            |
| ASPECT           | Select the standard, normal (4:3) or the wide (16:9) aspect ratio                                                  |
| PICTURE<br>RESET | Press and hold for 2 seconds to reset<br>all the ProcAmp settings (contrast,<br>brightness and so on) <sup>1</sup> |
| 3D               | Turn the 3D enhance feature ON or OFF                                                                              |
| NR               | Turn the digital noise reduction feature ON or OFF                                                                 |
| MENU             | Enter the OSD menu                                                                                                 |
| ENTER            | Press to accept changes and to<br>change SETUP parameters                                                          |
|                  | Press to adjust the picture parameters                                                                             |

<sup>1</sup> In some versions, you need to be within the PICTURE menu to do this

# 7 Technical Specifications

| INPUTS:              | 1 VGA/SVGA/XGA/SXGA on an HD15F connector<br>1 composite video on an RCA connector<br>1 component video (Y, Cb, Cr) on RCA connectors<br>1 s-Video on a 4p connector |
|----------------------|----------------------------------------------------------------------------------------------------|
| OUTPUT:              | 1 RGB/YPbPr on an HD15F connector                                                                                                    |
| OUTPUT RESOLUTIONS:  | VGA (640x480), SVGA (800x600), XGA (1024x768), SXGA (1280x1024), HDTV: 480p, 576p, 720p, 1080i                                                                       |
| PROCESSING DELAY:    | 2 frames                                                                                                    |
| CONTROLS:            | Front panel buttons and infra red remote for menu driven OSD control                                                                                                 |
| ADDITIONAL CONTROLS: | Contrast, brightness, color, tint and sharpness; Resolution, output image scaling, output mode, 3D comb filter function and aspect ratio                             |
| POWER SOURCE:        | 12V DC, 350mA                                                                                                    |
| DIMENSIONS:          | 21.5cm x 16.3cm x 4.36cm (8.46" x 6.4" x 1.7") W, D, H                                                                                                    |
| WEIGHT:              | 0.25kg (0.55lb.) approx.                                                                                                    |
| ACCESSORIES:         | Power supply, IR remote control                                                                                                    |

Table 8: Technical Specifications<sup>1</sup> of the CSC-550

<sup>1</sup> Specifications are subject to change without notice